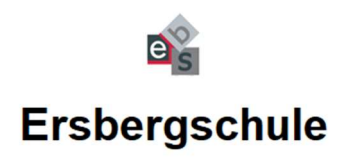

| IServ-Anmeldung |                    |
|-----------------|--------------------|
| Account         |                    |
| Passwort        |                    |
| 원 Anmelden      | Angemeldet bleiben |

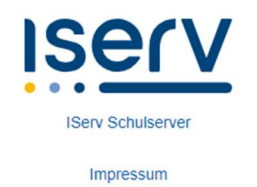

## Anleitung zur Anmeldung:

- 1. Öffnen Sie Ihren Browser.
- 2. Geben Sie folgende Adresse ein: <u>www.ebs-nt.de</u> Dann erscheint die obige Abbildung.
- 3. Tragen Sie im Feld Account, den von uns vorgegebenen Namen ein.
- 4. Tragen Sie im Feld Passwort, den von der Schule erhaltenen Zahlencode ein.
- Sie werden aufgefordert, ein neues Passwort einzugeben.
  Bitte beachten Sie dazu die Hinweise in der Einwilligungserklärung.